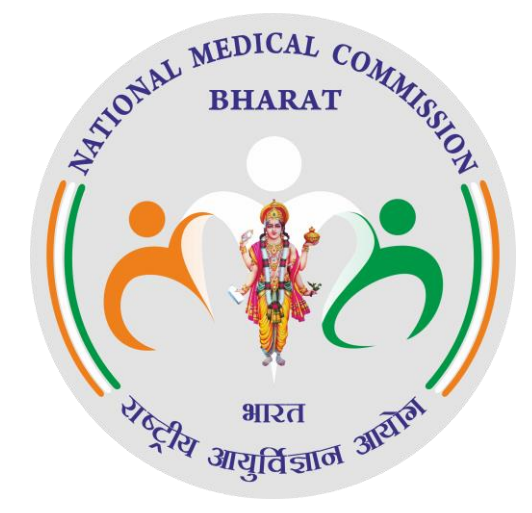

# **National Medical Register**

User Manual for Registered Medical Practitioner

Dated: 10<sup>th</sup> August 2024

Version: 1.0

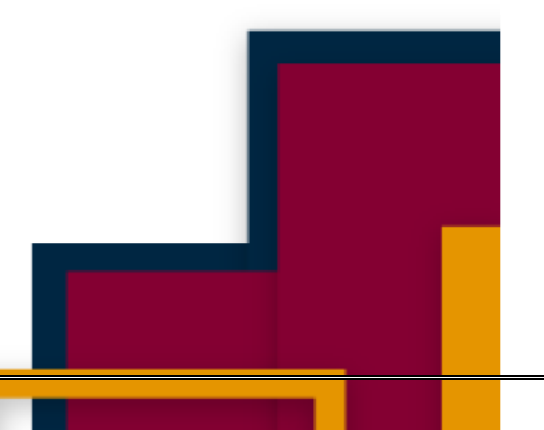

## **Registration Process for Registered Medical Practitioner**

Step 1: The user will go to nmr-nmc.abdm.gov.in. The following page will appear-

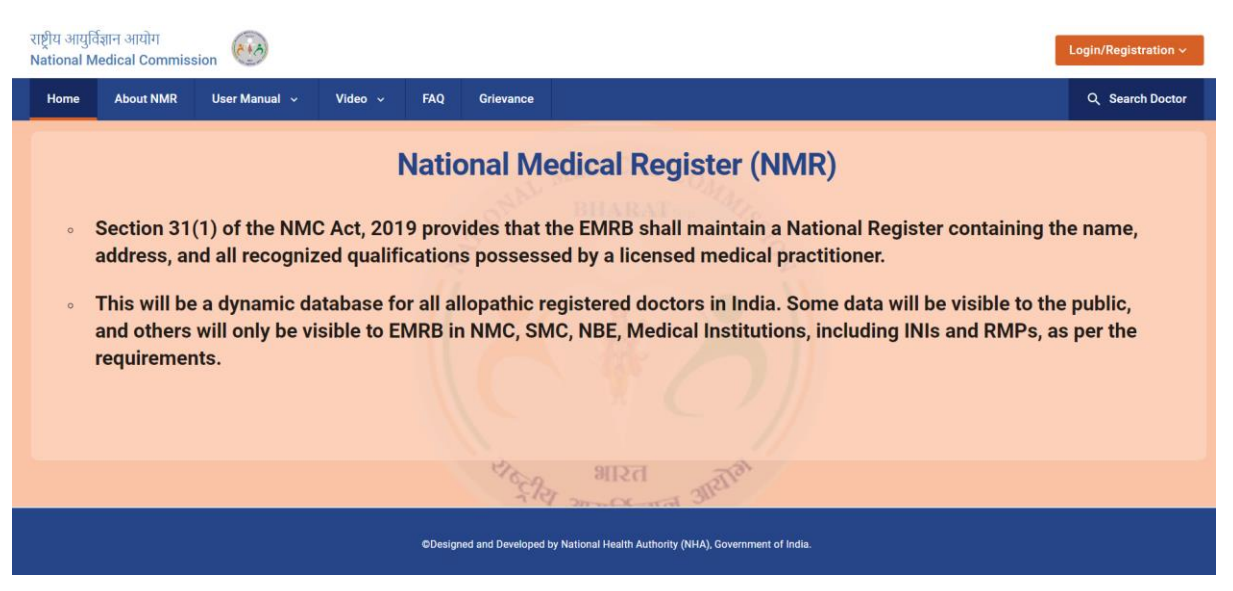

Step 2: The user will click on the 'Login/Registration' button that is displayed on the top right corner of the screen.

After clicking on the Login/Registration button, the following options will appear-

- Doctor
- SMC State Medical Council
- NMC- National Medical Commission
- NBE National Board of Examination
- College/Institute

The 'Registration' option is available <u>ONLY for the Doctors</u>. For the other 4 categories, the login credentials will be provided beforehand.

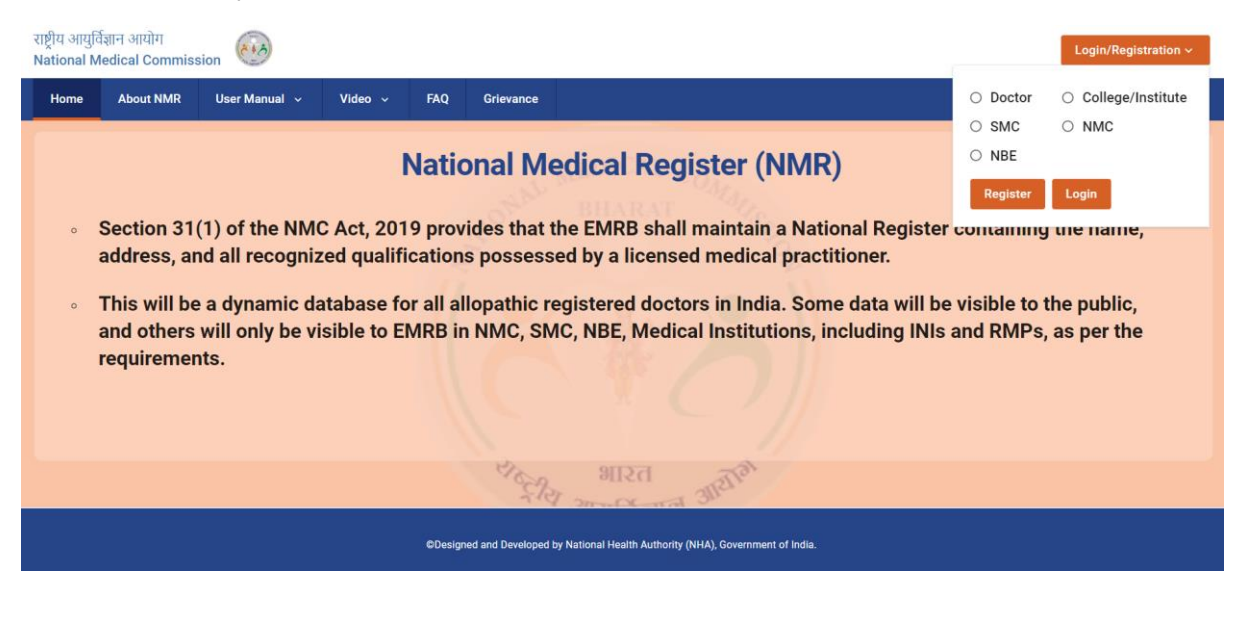

#### DOCTOR REGISTRATION FLOW-

**Step 3:** For registration, the doctor will select the option 'Doctor' from the above screen and click on the 'Register' button. After clicking on the button, the following screen will appear-

| राष्ट्रीय आयुवि<br>National N | ईज्ञान आयोग<br>Aedical Commis:                                        | sion 🐼                                                                        |                                                         |                                                                   |                                                                                                    |                                                  | Login/Registration ~                       |
|-------------------------------|-----------------------------------------------------------------------|-------------------------------------------------------------------------------|---------------------------------------------------------|-------------------------------------------------------------------|----------------------------------------------------------------------------------------------------|--------------------------------------------------|--------------------------------------------|
| Home                          | About NMR                                                             | User Manual 🗸                                                                 | Video ~                                                 | FAQ Grievance                                                     |                                                                                                    | <ul> <li>Doctor</li> </ul>                       | O College/Institute                        |
| -                             |                                                                       |                                                                               |                                                         |                                                                   |                                                                                                    | O SMC                                            | O NMC                                      |
|                               |                                                                       |                                                                               | N                                                       | lational M                                                        | ledical Register (NMR)                                                                                                    | O NBE                                            |                                            |
|                               |                                                                       |                                                                               |                                                         |                                                                   | BULLENT OMAGE                                                                                                    | Register                                         | Login                                      |
| 0                             | Section 31<br>address, ar<br>This will be<br>and others<br>requiremer | (1) of the NMC<br>ad all recogniz<br>a dynamic da<br>will only be vis<br>ats. | Act, 2019<br>ed qualifica<br>Itabase for<br>sible to EM | provides that<br>ations posses<br>all allopathic<br>IRB in NMC, S | t the EMRB shall maintain a National Regis<br>sed by a licensed medical practitioner.<br>registered doctors in India. Some data wil<br>MC, NBE, Medical Institutions, including II | ter comanning<br>I be visible to<br>VIs and RMPs | , the name,<br>the public,<br>, as per the |
|                               |                                                                       |                                                                               |                                                         | Sec.                                                              | Silver allere                                                                                                    |                                                  |                                            |
|                               |                                                                       |                                                                               |                                                         | ©Designed and Develope                                            | ed by National Health Authority (NHA), Government of India.                                                                                                    |                                                  |                                            |

**Step 4:** In the following screen, the doctor will enter the details about the 'Registered Council' and the 'Registration Number' and click on the 'Submit' button.

| राष्ट्रीय आयुर्विज्ञान आयोग<br>National Medical Comm | ission        |                                                                                                    |                                                                                           |                                                                    | Login/Registration ~ |
|------------------------------------------------------|---------------|----------------------------------------------------------------------------------------------------|-------------------------------------------------------------------------------------------|--------------------------------------------------------------------|----------------------|
| Home About NMR                                       | User Manual 🗸 | Video ~ FAQ                                                                                                    | Grievance                                                                                 |                                                                    | Q Search Doctor      |
|                                                      |               | Register You<br>Please choose a reg<br>Registered Cound<br>Select registered<br>Registration Num<br>Enter registration<br>Submit | ur Profile @<br>jistration council i<br>sil*<br>ed council<br>aber*<br>on number<br>Reset | )<br>from the provided options and enter your registration number. |                      |
|                                                      |               | ØDesig                                                                                                    | gned and Developed t                                                                      | by National Health Authority (NHA), Government of India.           |                      |

**Step 5:** The System will check the Registration detail with existing data. If the details do not match, then the following dialogue box will appear on the screen and the user will have to click on '**Yes**'.

| राष्ट्रीय आयुर्विज्ञान आयोग<br>National Medical Commission |                                                                                                    | Login/Registration ~ |
|------------------------------------------------------------|----------------------------------------------------------------------------------------------------|----------------------|
| Home About NMR User Manual                                 | No Data Found<br>No data found for the provided details. Do you still want to continue with the registration?<br>No Yes<br>Uttar Pradesh Medical Council<br>Registration Number*<br>232332<br>Submit Reset | Q. Search Doctor     |
|                                                            | ©Designed and Developed by National Health Authority (NHA), Government of India.                                                                                                    |                      |

**Step 6:** After entering the Registration number and the Council details, the user will enter his/her Aadhaar number. Then the user will read the consent and will click on 'I agree' checkbox to give the consent and click on 'Verify Aadhaar' button.

| राष्ट्रीय आयुर्वि<br>National Me | ज्ञान आयोग<br>edical Commiss | sion 🙆        |         |                                  |                                                                                                    | Login/Registration ~ |
|----------------------------------|------------------------------|---------------|---------|----------------------------------|----------------------------------------------------------------------------------------------------|----------------------|
| Home                             | About NMR                    | User Manual 🗸 | Video 🗸 | FAQ G                            | rievance                                                                                                    | Q Search Doctor      |
|                                  |                              |               |         | Registra<br>Name                 | ation Details<br>Registration Number<br>322323232                                                                                                    |                      |
|                                  |                              |               |         | Council<br>Uttar Prade           | esh Medical Council                                                                                                    |                      |
|                                  |                              |               |         | Enter Aadh<br>****               | aar Number*                                                                                                    |                      |
|                                  |                              |               |         | l, hereby<br>demogra<br>(NMR) fo | declare that I am voluntarily sharing my Aadhaar Number and aphic information issued by UIDAI, with National Medical Register or the sole purpose of creation of User ID. I understand that my User V |                      |
|                                  |                              |               |         | 🔽 l agr                          | ree ৰূম্                                                                                                    |                      |
|                                  |                              |               |         |                                  | Verify Aadhaar                                                                                                    |                      |

Thereafter the OTP will be automatically sent to the mobile number linked with the filled Aadhaar Number. The User will have to enter the OTP and click on **Validate** button.

**Step 7:** Then the user will enter his/her mobile number for the communication purposes and click on the '**Verify**' button. After verification, user will have to click on '**Submit**' button to proceed.

| Registration Details                                                                                                    |                                                                |
|----------------------------------------------------------------------------------------------------|----------------------------------------------------------------|
| Name Registration Nu<br>- **** 3232                                                                                                    | mber                                                           |
| Council<br>Uttar Pradesh Medical Council                                                                                                    |                                                                |
| Enter Aadhaar Number*                                                                                                    |                                                                |
| I, hereby declare that I am voluntarily sharing my Aadha<br>demographic information issued by UIDAI, with Nationa<br>(NMR) for the sole purpose of creation of User ID. I und | aar Number and<br>al Medical Register<br>derstand that my User |
| 🛃 I agree                                                                                                    | ζμ.                                                            |
| Mobile Number*                                                                                                    |                                                                |
| ① This mobile number will be used for all the communications related to C                                                                                                    | Council                                                        |
| Submit Cancel                                                                                                    |                                                                |

**Step 8**: Then the following screen will appear where the user will create the username. The User will be displayed options from the suggestions below, to select as the username.

| Create Username<br>Username will be used to login into Council. Please choose from suggestions below or<br>create your own username.<br>Username*① |
|----------------------------------------------------------------------------------------------------|
| Suggestions: yogitasharma1996, yogita,                                                                                                    |
| Create Username Cancel                                                                                                    |

Then the user will click on the 'Create Username' button.

**Step 9:** The user then enters the password, confirms the password, and clicks on the 'Submit' button. The user then set the password, confirm password and click on 'Submit' Button. Password should be minimum of 8 characters wherein 1 character should be capital, 1 small, 1 numeric digit & 1 special symbol. A confirmation message will appear, indicating that your profile has been created.

| lome | About NMR | User Manual 🗸 | Video ~ | FAQ    | Grievance   |             |    | Q Search Doctor |
|------|-----------|---------------|---------|--------|-------------|-------------|----|-----------------|
|      |           |               |         |        | Welcor      | me kunal198 | 39 |                 |
|      |           |               |         | Set Pa | ssword*     |             |    |                 |
|      |           |               |         | Ente   | er password |             | O  |                 |
|      |           |               |         | Confir | m Password* |             |    |                 |
|      |           |               |         | Ente   | r password  |             | o  |                 |
|      |           |               |         |        |             |             |    |                 |

Then the following dialogue box will appear mentioning that the password has been set for the profile.

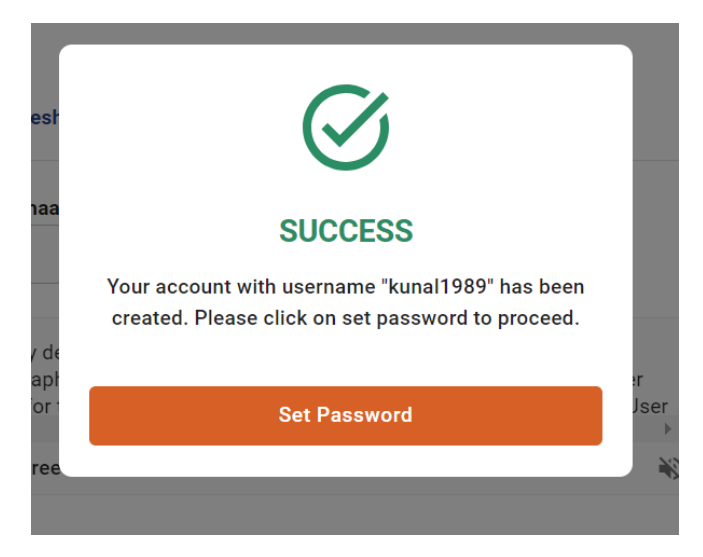

After this step, the registration process for the doctor is complete. The user needs to login to complete the registration.

## **Doctor Login Flow**

**Step 1:** To log in to the profile, the user will go to <u>nmr-nmc@abdm.gov.in.</u> The following page will appear-

| राष्ट्रीय आयुवि<br>National M | र्वज्ञान आयोग<br>ledical Commiss         | ion 🐼                                  |                          |                     |                          |                                                                                                  |                        | Login/Registration ~      |
|-------------------------------|------------------------------------------|----------------------------------------|--------------------------|---------------------|--------------------------|--------------------------------------------------------------------------------------------------|------------------------|---------------------------|
| Home                          | About NMR                                | User Manual 🗸                          | Video ~                  | FAQ                 | Grievance                |                                                                                                  | Octor                  | ○ College/Institute       |
|                               |                                          |                                        |                          |                     |                          |                                                                                                  | O SMC                  | O NMC                     |
|                               |                                          |                                        |                          | Vatio               | onal Mo                  | edical Register (NMR)                                                                            | O NBE                  |                           |
|                               |                                          |                                        |                          |                     | - Star                   | BHARAT 24                                                                                        | Register               | Login                     |
| 0                             | Section 31(                              | (1) of the NMC                         | Act, 201                 | 9 prov              | vides that t             | the EMRB shall maintain a National Register                                                      | containing             | uie name,                 |
|                               | auuress, an                              | iu ali recogniz                        | eu quaim                 | cation              | is possess               | ieu by a licenseu medical practitionel.                                                          |                        |                           |
| 0                             | This will be<br>and others<br>requiremen | a dynamic da<br>will only be vi<br>ts. | tabase fo<br>sible to El | or all al<br>MRB in | llopathic r<br>n NMC, SM | egistered doctors in India. Some data will be<br>IC, NBE, Medical Institutions, including INIs : | visible to<br>and RMPs | the public,<br>as per the |
|                               |                                          |                                        |                          |                     |                          |                                                                                                  |                        |                           |
|                               |                                          |                                        |                          |                     | es.                      | the Fall                                                                                         |                        |                           |
|                               |                                          |                                        |                          |                     | She                      | man and and aller                                                                                |                        |                           |
|                               |                                          |                                        |                          | ©Desig              | ned and Developed        | by National Health Authority (NHA), Government of India.                                         |                        |                           |

**Step 2:** The following box will appear where the user will click on the 'Doctor' option and then click on the 'Login' button.

| राष्ट्रीय आयुर्विज्ञान आयोग<br>National Medical Commission |                                                         | Login/Registration ~ |
|------------------------------------------------------------|---------------------------------------------------------|----------------------|
| Home About NMR User Manual ~                               | Video v FAQ Grievance                                   | Q Search Doctor      |
|                                                            | Doctor Login                                            |                      |
|                                                            | Username Username MMR ID Username Enter username        |                      |
|                                                            | Forgot Username? Password*                              |                      |
|                                                            | Enter password                                          |                      |
|                                                            | Forgot Password?       7+4=?       C       Enter answer |                      |
|                                                            | Login Cancel                                            |                      |
|                                                            | Don't have an account? Register here                    |                      |

Step 3: The following page will appear where the user will click on the

- 'Username' option and enter the Username and Password or
- User can login via Mobile number and OTP

| आयुर्विज्ञान आयोग<br>onal Medical Commission |                                      | Login/Registration |
|----------------------------------------------|--------------------------------------|--------------------|
| ome About NMR User Manual ~ Video            | FAQ Grievance                        | Q. Search Doct     |
|                                              | Doctor Login                         |                    |
|                                              | Mobile Number                        |                    |
|                                              | Username*                            |                    |
|                                              | Enter username                       |                    |
|                                              | Password*                            | e?                 |
|                                              | Enter password                       |                    |
|                                              | Forgot Password                      | d?                 |
|                                              | 6-1=? C Enter answer                 |                    |
|                                              | Login Cancel                         |                    |
|                                              | Don't have an account? Register here |                    |

Step 4: After entering the Captcha, the user will click on the 'Login' button.

After logging in, the following screen will appear, having the following sections:

- My Profile
- Track Application

#### My Profile:-

The user will have to fill the following details-

- Personal Details
- Registration and Academic Details
- Preview Profile

| Year   Year                                                                                                    |                           | Edit Profile<br>My Profile / Edit Profile                                                                                                    | 0/                   | 4                                                                              | Email Notifications                                                                                            |
|----------------------------------------------------------------------------------------------------|---------------------------|----------------------------------------------------------------------------------------------------|----------------------|--------------------------------------------------------------------------------|----------------------------------------------------------------------------------------------------|
| Ny Polic Proton Datalis Reportation & Academic Datalis Proton Policis   Varianzy Report Licking Personal Datalis   Addemed Adatacasies Fail Name Moter Name   Nationalityi Enter mother name   Nationalityi Enter mother name   Deate of Brith (DD-MM-YYYY)   Enter space name   Indian   Addeese as per KYC   Admanue Vertified Addeese:   Space Kare   Communication Addeese is same as KYC addeese   Species   Ster Street   Ster Street   Ster Ster Ster Ster Ster Ster Ster Ster                                                                                                    | Kunal<br>Status: Draft    | IMR/Registration Numbers                                                                                                    | NMR ID ⊚             | Mobile Number                                                                  | Email*<br>Email Verify                                                                                         |
| Tak Applandation     Vacuum bis deard at loaned     Anderson Dearling     Anderson Dearling     Fail Name:     Nationality:     Spose Name     Nationality:     Dear of Bitch (DD-MM-YYYY)*     Dear of Bitch (DD-MM-YYYY)*     Dear of Bitch (DD-MM-YYY)*     Dear of Bitch (DD-MM-YYY)*     Dear of Bitch (DD-MM-YYY)*                                                <                                                                                                    | My Profile                | Personal Details                                                                                                    |                      | Registration & Academic Details                                                | Preview Profile                                                                                                |
| Valetary Stategard Laked     Atternation additional of the State     Your backdit     Your backdit <td>Track Application</td> <td>Personal Details</td> <td></td> <td>-</td> <td></td>                                                                                                    | Track Application         | Personal Details                                                                                                    |                      | -                                                                              |                                                                                                    |
| Additional Qualifications   Work Detailse     Work Detailse     Real     Spoce Name     Spoce Name     Spoce Name     Nationality*     Gender**     Spoce Name     Nationality*     Gender**     Spoce Name     Nationality*     Gender**     Spoce Name     Nationality*     Gender**     Spoce Name     Nationality*     Gender**     Spoce Name     Nationality*     Gender**     Spoce Name     Nationality*     Gender**     Spoce Name     Nationality*     Gender**     Spoce Name     Nationality*     Gender**     Spoce Name     Nationality*     Gender**     Spoce Name     Spoce Name     Nationality*     Gender**     Spoce Name     Spoce Name     Spoce Name     Spoce Name     Spoce Name     Spoce Name     Spoce Name     Spoce Name     Spoce Name <t< td=""><td>Voluntary Suspend Licence</td><td></td><td></td><td></td><td></td></t<>                                                                                                    | Voluntary Suspend Licence |                                                                                                    |                      |                                                                                |                                                                                                    |
| Kunal Enter fathe's name     Spose Name Nationality*     Spose Name Indian     Spose Name Indian <td>Additional Ouslifications</td> <td>Full Name*</td> <td></td> <td>Father's Name</td> <td>Mother Name</td>                                                                                                    | Additional Ouslifications | Full Name*                                                                                                    |                      | Father's Name                                                                  | Mother Name                                                                                                    |
| Spose Name Spose Name Nationality* Gender*   Enter spose Name Indian Male Female   Others Indian Male Female   Others Indian Indian Indian   Communication Address   Image: Street Landmark   Indian Deth Indian   Street   Landmark Indian Indian   Fince   Indian Deth Indian   Fince   Image: Street Landmark   Image: Street Landmark   Image: Street Landmark   Image: Street Landmark   Image: Street Landmark   Image: Street Landmark   Image: Street Landmark   Image: Street Landmark   Image: Street Street/Indian   Image: Street Landmark   Image: Street Landmark   Image: Street Street/Indian   Image: Street Landmark   Image: Street Street/Indian   Image: Street Street/Indian   Image: Street Street/Indian   Image: Street Street/Indian   Image: Street Street/Indian   Image: Street Street/Indian   Image: Street Street/Indian   Image: Street Street/Indian   Image: Street Street/Indian   Image: Street Street/Indian   Image: Street Street/Indian   Image: Street Street/Indian   Imad                                                                                                    |                           | Kunal                                                                                                    |                      | Enter father's name                                                            | Enter mother name                                                                                              |
| Enter spoose hame     Indian     Indian     Indian     Male     Indian     Indian <td>Work Details</td> <td>Spouse Name</td> <td></td> <td>Nationality</td> <td>Gender*</td>                                                                                                    | Work Details              | Spouse Name                                                                                                    |                      | Nationality                                                                    | Gender*                                                                                                    |
| Date of Sinh (0D-MM-YYYY)*  The set of Sinh (0D-MM-YYYY)*  Address as per KYC  Address as per KYC  Address as per KYC  Address is same as KYC address  Communication address is same as KYC address  Communication address is same as KYC address  Country  Country  State/Union Territory* Delhi  District  Sub District  Country  Finade  Finade Finade Finade F |                           | Enter spouse name                                                                                                    |                      | Indian                                                                         | Male      Female      Others                                                                                   |
| Click if communication address is same as KYC address                                                                                                    |                           | Address as per KYC                                                                                                    |                      |                                                                                |                                                                                                    |
| House Street Landmark Londmark Londmark |                           | Aadhaar Verified Address*<br>51.<br>Communication Address                                                                                                    |                      |                                                                                |                                                                                                    |
| Enter Street     Landmark       Locality     Country       India     Delhi       District*     Sub District       Select district     Sub District       Pincode                                                                                                    |                           | Aadhaar Verified Address*<br>                                                                                                    | s is same as KYC ad  | dress                                                                          |                                                                                                    |
| Locality     Country     State/Union Territory*       India      Dethid        District*     Sub District     City/Town/Village        Pincode          Back     Save & Next     Save & Next                                                                                                    |                           | Aadhaar Verified Address* 31. Communication Address Click if communication address House                                                                                                    | s is same as KYC ad  | dress<br>Street                                                                | Landmark                                                                                                    |
| India     Delhi       District*     Sub District       Select district     Sub District       Pincode       Back         Save & Next                                                                                                    |                           | Aadhaar Verified Address*<br>                                                                                                    | s is same as KYC ad  | dress<br>Street<br>Enter Street                                                | Landmark<br>Landmark                                                                                           |
| District Sub District City/Town/Village Please City/Town/Village Please City/Town/Village City/Town/Village City/Town/Vi |                           | Aadhaar Verified Address*          31.         Communication Address         Image: Click if communication address         House         Image: Click if communication address         Locality                                                                                                    | s is same as KYC add | dress Street Enter Street Country                                              | Landmark<br>Landmark<br>State/Union Territory*                                                                 |
| Select district    Sub District   Please city/town/village   Pincode  Back  Save & Next                                                                                                    |                           | Aadhaar Verified Address*<br>                                                                                                    | s is same as KYC ad  | dress Street Enter Street Country India                                        | Landmark<br>Landmark<br>State/Union Territory"                                                                 |
| Pincode<br>Back Save & Next                                                                                                    |                           | Aadhaar Verified Address*                                                                                                    | s is same as KYC ad  | dress Street Enter Street Country India Sub District                           | Landmark<br>Landmark<br>State/Union Territory"<br>Delhi v                                                      |
| Back Save & Next                                                                                                    |                           | Aadhaar Verified Address*          31.         Communication Address         Image: Click if communication address         House         Image: Click if communication address         Locality         Image: Click if the second second sec | s is same as KYC ad  | dress Street Enter Street Country India Sub District Sub District Sub District | Landmark Landmark State/Union Territory* Delthi City/Town/Village Please city/town/Village                     |
| Back Save & Next                                                                                                    |                           | Aadhaar Verified Address*                                                                                                    | s is same as KYC ad  | dress Street Enter Street Country India Sub District Sub District              | Landmark<br>Landmark<br>State/Union Territory*<br>Delhi ~<br>City/Town/Village<br>V Please city/town/Village ~ |
|                                                                                                    |                           | Aadhaar Verified Address*                                                                                                    | s is same as KYC ad  | dress Street Enter Street Country India Sub District Bub District              | Landmark<br>Landmark<br>State/Union Territory*<br>Delhi<br>City/Town/Village<br>Please city/town/Village       |

#### Personal Details-

**Step 5**: The user will fill 'Personal details', such as Name, DOB, and Gender which will be automatically fetched from your Aadhaar KYC. The user to fill the additional information such as Father's Name, Mother's Name, and Nationality. If your communication address is the same as your Aadhaar address, select the checkbox and the details will be fetched from Aadhaar. Then click on 'Save & Next'.

Step 6: The user will click on the 'Save & Next' button to fill the Personal Details.

#### **Registration & Academic Details-**

**Step 7:** In the 'Registration & Academic Details' section, the user will enter the name of the council that they are registered with, their registration number, and the registration date. They will also select the registration type, whether it is 'Limited' or 'Unlimited'. The user will be required to upload the registration certificate. If the name on their registration certificate is different from their Aadhaar, they will have the option to indicate this difference. If selected 'Yes,' they will need to upload a proof of name change, such as a marriage certificate, etc.

The user will fill in the Basic Qualification Details, which consist of their MBBS details. They will select the degree from dropdown, with MBBS being the default selection. The user will then provide other details such as province/region/state, college name, university name, and month & year of passing. They will upload their MBBS degree. If the name on their degree is different from their name on Aadhaar, they will have the option to indicate this difference. If selected 'Yes,' they will need to upload a proof of name change, such as a marriage certificate, etc. Finally, they will click on 'Save & Next'.

|                          | nual                                                                                                    |                                                                                                    |                                 | Q. Search            |
|--------------------------|----------------------------------------------------------------------------------------------------|----------------------------------------------------------------------------------------------------|---------------------------------|----------------------|
|                          | Edit Profile 1/4<br>My Profile / Edit Profile                                                                                                    | •                                                                                                    | Email Notifications             | Nobile Notifications |
| Kunal                    | IMR/Registration Numbers NMR ID @                                                                                                    | Mobile Number                                                                                                    | Email*<br>•••••• >gmail.com 🖌 🐲 |                      |
| Status: Draft            | 🥝 Personal Details                                                                                                    | Registration & Academic Details                                                                                                    | Preview                         | v Profile            |
| dy Profile               |                                                                                                    |                                                                                                    |                                 |                      |
| rack Application         | Registration Details                                                                                                    |                                                                                                    |                                 |                      |
| oluntary Suspend Licence | Perioteral Council Memory                                                                                                    | Pagisterion Numbert                                                                                                    | Degletration Dates              |                      |
| dditional Qualifications | Uttar Pradesh Medical Council                                                                                                    |                                                                                                    | DD-MM-YYYY                      | Ċ.                   |
|                          | Unlimited      Limited  Upload Registration Certificate(Latest Certificate)*                                                                                                    |                                                                                                    |                                 |                      |
|                          | Drag and drop files or click to b<br>PDF, PNG, JPG, JPEG file types are supported. Maxi                                                                                                    | rowse mum size allowed is SMB.                                                                                                    |                                 |                      |
|                          |                                                                                                    | and a second second second second second second second second second second second second second second second                                                      |                                 |                      |
|                          | Is your name in registration certificate, different from yo<br>Yes  No<br>Qualification Details                                                                                                    | ur name in Aadhaar?                                                                                                    |                                 |                      |
|                          | Is your name in registration certificate, different from yo Ves  No Qualification Details Qualification Degree Completed From () Inder a International                                                                                                    | ur name in Aadhaar?                                                                                                    |                                 |                      |
|                          | Is your name in registration certificate, different from yo Ves S No Qualification Details Qualification Degree Completed From S India International Basic Qualification                                                                                                    | ur name in Aadhaar?                                                                                                    |                                 |                      |
|                          | Is your name in registration certificate, different from yo Ves  No Qualification Details Qualification Degree Completed From india international Basic Qualification Degree Completed                                                                                                    | ur name in Aadhaar?                                                                                                    |                                 |                      |
|                          | Is your name in registration certificate, different from yo Ves No Qualification Details Qualification Degree Completed From india international Basic Qualification Degree/Diploma* MBBs: Bachelor of Medicine and Bachelor of Su., ~                                                                                                    | Province/Region/State*                                                                                                    | College Name*<br>Select college |                      |
|                          | Is your name in registration certificate, different from yo Ves No Qualification Details Qualification Degree Completed From India International Basic Qualification Degree/Diploma* MBBS - Bachelor of Medicine and Bachelor of Su                                                                                                    | Province/Region/State*<br>Select state                                                                                                    | College Name*<br>Select college | ×                    |
|                          | Is your name in registration certificate, different from yo Ves No Qualification Degree Completed From india international Basic Qualification Degree/Diploma* MBBS- Bachelor of Medicine and Bachelor of Su v University Name* Estlect university                                                                                                    | Province/Region/State*<br>Select state<br>Month & Year of Passing*<br>Select month                                                                                  | College Name*<br>Select college |                      |
|                          | Is your name in registration certificate, different from yo Ves  No Qualification Details Qualification Degree Completed From India International Basic Qualification Degree/Diploma* MBBS - Bachelor of Medicine and Bachelor of Su                                                                                                    | Province/Region/State* Select state Month & Year of Passing* Select month.                                                                                          | College Name*<br>Select college |                      |
|                          | Is your name in registration certificate, different from yo Ves  No Qualification Details Qualification Degree Completed From India International Basic Qualification Degree/Diploma* MBBS - Bachelor of Medicine and Bachelor of Su                                                                                                    | vr name in Aadhaar?  Province/Region/State* Select state Month & Year of Passing* Select month Select month Select month Digitocker  rowse mum size allowed is SMB. | College Name*<br>Select college | ~                    |
|                          | Is your name in registration certificate, different from you Ves  No Cualification Details Qualification Degree Completed From Degree/Diploma* MBBS- Bachelor of Medicine and Bachelor of Su                                                                                                    | vur name in Aadhaar?                                                                                                    | College Name*<br>Select college | ×                    |
|                          | Is your name in registration certificate, different from you Ves No Cualification Details Cualification Degree Completed Prom Basic Qualification Degree/Diploma* MBBS - Bachelor of Medicine and Bachelor of Su                                                                                                    | vur name in Aadhaar?                                                                                                    | College Name*<br>Select college | Sove & Next          |
|                          | Is your name in registration certificate, different from yo<br>Ver No<br>Qualification Details<br>Cualification Degree Completed From<br>India Charlen in termational<br>Basic Qualification<br>Degree/Diploma <sup>®</sup><br>MBBS - Bachelor of Medicine and Bachelor of Su V<br>University Name <sup>®</sup><br>Select university<br>Upload Qualification Degree (MBBS) <sup>®</sup><br>Upload Qualification Degree (MBBS) <sup>®</sup><br>Drag and drop files or click to b<br>PDF, PNG, JPEG file types are supported. Maxi<br>Is your name in degree, different from your name in Add<br>Ver No | ur name in Aadhaar?                                                                                                    | College Name* Select college    | Save & Hext          |

#### **Preview Profiles-**

**Step 8:** In the 'Profile Preview' section, a preview of the previously provided details will appear. You will need to provide a declaration by selecting the checkbox and then click 'E-Sign Profile' to provide digital signature.

|                                                        | Edit Profile                                         | 2/4                                                              | Email Notifications D Mobile Notifications                                   |                                                                                         |                                                                        |  |
|--------------------------------------------------------|------------------------------------------------------|------------------------------------------------------------------|------------------------------------------------------------------------------|-----------------------------------------------------------------------------------------|------------------------------------------------------------------------|--|
| Kunal                                                  | IMR/Recistration Numbers                             | NMR ID ©                                                         | Mobile Number                                                                | Email*<br>)gr                                                                           | nail.com 🖉 😰                                                           |  |
| My Profile                                             | Sersonal Details                                     |                                                                  | 🧭 Registration & Academic                                                    | : Details                                                                               | Preview Profile                                                        |  |
| Track Application                                      | Personal Details                                     | Personal Details                                                 |                                                                              |                                                                                         |                                                                        |  |
| Voluntary Suspend Licence<br>Additional Qualifications | Registration & Academic Details                      | Full Name*<br>Dr. Kunal<br>Gender*                               | Father's Name<br>-<br>Date of Birth*                                         | Mother's Name<br>-<br>Nationality*                                                      | Spouse Name                                                            |  |
|                                                        |                                                      | Communication Address                                            |                                                                              |                                                                                         |                                                                        |  |
|                                                        |                                                      | House*                                                           | Street                                                                       | Landmark                                                                                | City/Town/Village                                                      |  |
|                                                        |                                                      | District*                                                        | -<br>Sub District<br>-                                                       | -<br>State/Union Territory*<br>Delhi                                                    | -<br>Country*<br>India                                                 |  |
|                                                        | Declaration*                                         |                                                                  |                                                                              |                                                                                         |                                                                        |  |
|                                                        | I, hereby declare that I a correct to the best of my | m voluntarily sharing above me<br>y knowledge. I understand that | ntioned particulars and information.<br>in the event of my information being | I certify that the above information furn<br>found false or incorrect at any stage, I s | hished by me is true, complete, and shall be held liable for the same. |  |
|                                                        | Save my time and share                               | my details with HPR 💿 Know m                                     | ore about HPR                                                                |                                                                                         |                                                                        |  |
|                                                        |                                                      |                                                                  |                                                                              |                                                                                         |                                                                        |  |

#### E-Sign Profile-

**Step 9**: To provide Digital Signature user will enter your Aadhaar number, and the OTP received on your Aadhaar-linked mobile number. Click 'Submit' to download the E-signed declaration PDF.

| Even and the second second sec | Power To Empower                                                                                                    | Com the second second s |
|----------------------------------------------------------------------------------------------------|----------------------------------------------------------------------------------------------------|----------------------------------------------------------------------------------------------------|
|                                                                                                    | You are currently using C-DAC eSign Service and have been redirected from                                                                                                    |                                                                                                    |
|                                                                                                    | () Hastakshar ⊠                                                                                                    |                                                                                                    |
|                                                                                                    | C-DAC's eSign Service                                                                                                    |                                                                                                    |
|                                                                                                    | CDAC's e-Sign Service                                                                                                    |                                                                                                    |
|                                                                                                    | View Document Information                                                                                                    |                                                                                                    |
|                                                                                                    | Aadhaar Number O Virtual ID O UID Token     Get Virtual ID                                                                                                    |                                                                                                    |
|                                                                                                    | <b>•••••••••••••••••••••••••••••••••••••</b>                                                                                                    |                                                                                                    |
|                                                                                                    | Aadhaar TOTP 💿 Aadhaar OTP How to generate TOTP?                                                                                                    |                                                                                                    |
|                                                                                                    | a,                                                                                                    |                                                                                                    |
|                                                                                                    | I hereby state that I have no objection in authenticating myself with Aadhaar based authentication system and consent to providing my Aadhaar number/VID/UID Token and One Time Pin (OTP)/Time-based One Time Password (TOTP) data for Aadhaar based authentication. I understand that the OTP/TOTP I provide for authentication shall be used only for authenticating my identity through the Aadhaar Authentication system and for obtaining my e-KYC through Aadhaar e-KYC service only for the purpose of esigning. Listen to Consent English ✓ |                                                                                                    |
|                                                                                                    | OTP has been sent to mobile number <*****0890>                                                                                                    |                                                                                                    |
|                                                                                                    | Submit Cancel Not Received OTP? Resend OTP                                                                                                    |                                                                                                    |

After entering the OTP, user will click on 'Submit'. Thereafter the E-signed declaration PDF will be downloaded.

### **Track Application**

In this section, the user can check the various applications via their request IDs and their submission dates. The status of the applications will also be visible.

Once the profile is verified by SMC then the Doctor will get the unique NMR ID.

| राष्ट्रीय आयुर्विज्ञान आयोग<br>National Medical Commission |                    |                            |                                                         |                  | 🦳 Kunal 🗸                   |
|------------------------------------------------------------|--------------------|----------------------------|---------------------------------------------------------|------------------|-----------------------------|
| Home About NMR User Manu                                   | al ~ Video ~ FA    | Q Grievance                |                                                         |                  | Q Search Doctor             |
|                                                            | Select             | ▼ Select                   | X 🔹 Search                                              |                  | Ŧ                           |
|                                                            | S.No. ↑ Request ID | D ↑ Application Type ↑     | Submission Date 🛧                                       | Current Status 🛧 | Pendency<br>(Days) ↑ Action |
| Kunal<br>Status: Pending                                   | 1 NMR1001          | 1294 RMP Registration      | 09-08-2024                                              | PENDING          | 0 View                      |
| My Profile                                                 |                    |                            | 1-1 of 1 < >                                            |                  |                             |
| Track Application                                          |                    |                            |                                                         |                  |                             |
| Voluntary Suspend Licence                                  |                    |                            |                                                         |                  |                             |
| Additional Qualifications                                  |                    |                            |                                                         |                  |                             |
| Work Details                                               |                    |                            |                                                         |                  |                             |
|                                                            |                    |                            |                                                         |                  |                             |
|                                                            |                    |                            |                                                         |                  |                             |
|                                                            |                    | ©Designed and Developed by | y National Health Authority (NHA), Government of India. |                  |                             |

Once the profile is verified by the respective verifier, the status will be changed to 'Verified'. You can then add additional Qualification Details, Work Details, and voluntarily suspend your license.

\*\*\*\*\*\*\*